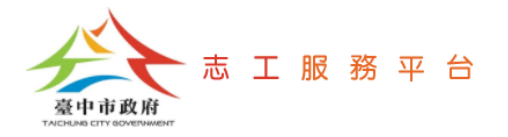

## 設定Google Chrome瀏覽器首頁 開啟並自動登入志工簽到(退)系統

文件版次:v1.0(109/11/02)

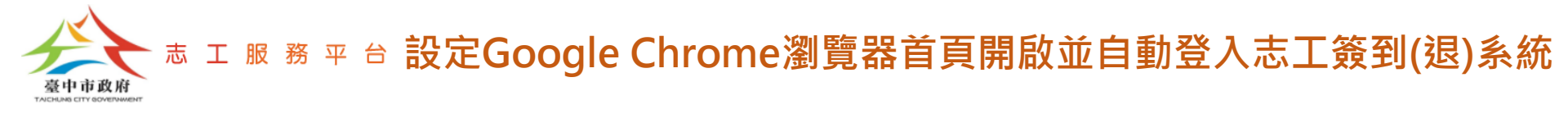

Step 1:開啟Google Chrome瀏覽器,點選右上角的【!】符號,展開功能選單。

Step 2: 點選【設定】。

☆  $\leftarrow \rightarrow$ C google.com 新增分頁(T) 關於 Google Google 商店 新増視窗(N) 記錄(H) 下載(D) Ctrl + J 書籤(B) 13 - 100% 縮放 列印(P)... Ctrl + P 投放(C)... Google 尋找(F)... Ctrl + F 更多工具(L) 前下(T) 複製(C) 貼上(P) 編書 設定(S) 説明(E) Q Ļ 結束(X) 由貴機構管理 Google 搜尋 好手氣

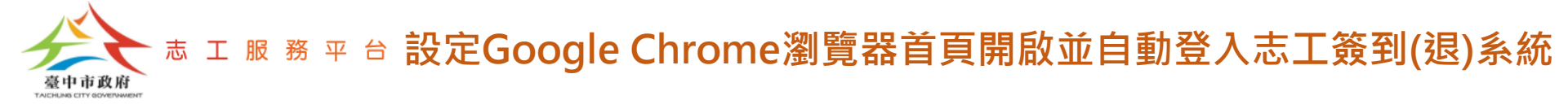

## Step 3:畫面往下捲,找到【起始畫面】設定區塊,選擇【開啟某個特定網頁 或一組網頁】後,點選【新增網頁】。

| ← → C |           |                        |   | २ 🛧 🛸 💿 : |
|-------|-----------|------------------------|---|-----------|
| 設定    |           | Q、 搜尋設定                |   |           |
| ÷     | 你與 Google | 網址列中使用的搜尋引擎 Google     | • |           |
| Ê     | 自動填入      | 管理搜尋引擎                 | • |           |
| ٢     | 安全檢查      | 預設瀏覽器                  |   |           |
| 0     | 隱私權和安全性   |                        |   |           |
| ۲     | 外觀        | Google Chrome 是你的預設瀏覽器 |   |           |
| Q     | 搜尋引擎      | 起始畫面                   |   |           |
|       | 預設瀏覽器     |                        |   |           |
| Ċ     | 起始畫面      |                        |   |           |
| 進階    | <b>.</b>  | ○ 繼續瀏覽上次開啟的網頁          |   |           |
|       |           | ● 開啟某個特定網頁或一組網頁        |   |           |
| 擴充功   |           | 新增網頁                   |   |           |
| 腳於(   | Chrome    | 使田日前的綱百                |   |           |
|       |           | Kunitiki aluva         |   |           |

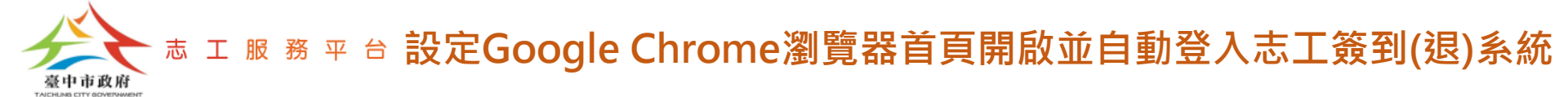

## Step 4: 貼上資訊中心提供給貴單位的登入網址,點選【新增】按鈕,即完成設定。

## 預設瀏覽器 Google Chrome 是你的預設瀏覽器 新增網頁 網站網址 https://volunteer.taichung.gov.tw 取消 新増 新增網頁 使用目前的網頁

2